## MASTER OF EDUCATION REGISTRATION TUTORIAL

## 1. Go to My Campus

## 2. Click on "MyData & Banner Self-Service"

| 2 stfx.ca/mycampus                   |                                    |                                            | *       |
|--------------------------------------|------------------------------------|--------------------------------------------|---------|
| ST. FRANCIS XAVIER<br>UNIVERSITY     | ALUMNI   MYCAMPUS   DIRECTORY   LI | BRARY   EVENTS   ATHLETICS   DONATE   ABOU | APPLY N |
| ✓ PROGRAMS & COURSES ✓               | APPLICATIONS & ADMISSIONS V        | STUDENT SERVICES V                         | RESEAR  |
|                                      |                                    |                                            |         |
| Microsoft 365                        | X-Reports (Faculty a               | MyData & Banner Self-Service               |         |
| Moodle                               | Introducing MyCampus               | b A-Z Links                                |         |
|                                      | VIEW ALL ANNOUNCE                  | MENTS ADD AN ANNOUNCEMENT                  |         |
| There are no upcoming announcements. |                                    |                                            |         |

3. Enter your StFX student username (ex. X2000abc) and password

| Please Login |  |
|--------------|--|
| Name         |  |
| Password     |  |
| Login        |  |

4. Click on the "Banner Self Service" icon

## StFX Portal

# Bookmarks Eanner Self Service

5. Enter your student id number and PIN

| PIN:  |             |
|-------|-------------|
| Login | Forgot PIN? |

6. Click on "Student Services"

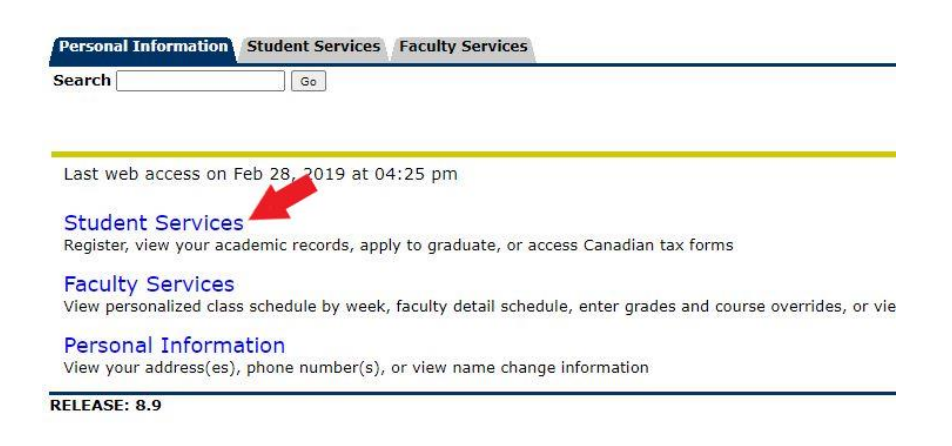

7. Click on "Course Registration"

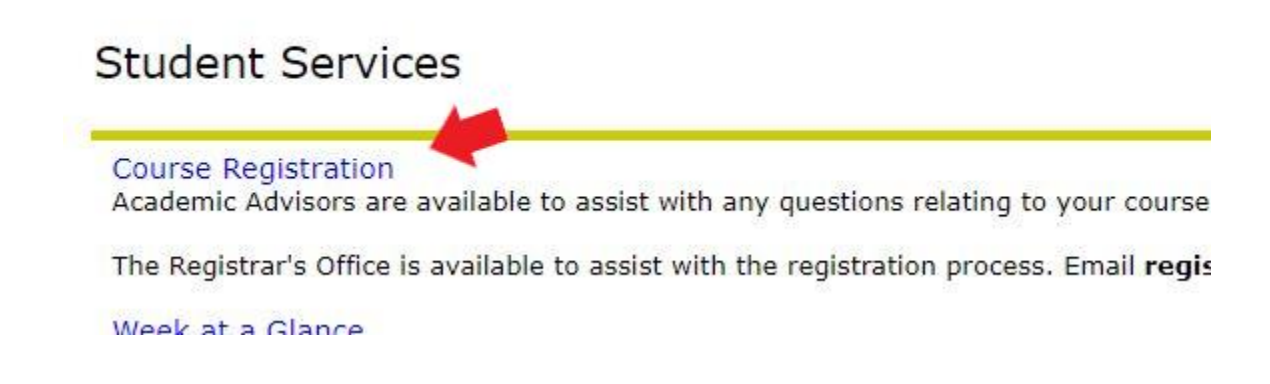

#### 8. Click on "Step 1 – Select Term (required)"

| Personal Information Student Services                                                              |
|----------------------------------------------------------------------------------------------------|
| Search Go                                                                                          |
|                                                                                                    |
| Registration                                                                                       |
| Check Your Registration Time (ar to ther registration information)                                 |
| Step 1 - Select Term (required)                                                                    |
| Step 2 - Add/Drop Classes (If you have a FINANCIAL HOLD, contact Student Accounts at 902-867-2123) |
| Step 2 (alternate) - Look-up Classes to Add                                                        |
| RELEASE: 8.5                                                                                       |

9. Select your term and click on "Submit"

(note: fall and winter courses are in the "Full Academic Year". You have to select the spring term to register for the spring courses or the summer term to register for summer courses)

| Search              | Go                      |
|---------------------|-------------------------|
| Select Term         |                         |
| Select a Term: Full | Academic Year 2021-2022 |
| Submit              |                         |
| RELEASE: 8.4        |                         |

**10.** Click on "Step 2 – Add/Drop Classes"

| Registration                                                                                                    |
|----------------------------------------------------------------------------------------------------|
|                                                                                                    |
| Check Your Registration Time (and other registration information)                                                  |
| Step 1 - Select Term (required)                                                                                    |
| Step 2 - Add/Drop Classes (If you have a FINANCIAL HOLD, contact Student Accounts at 902-867-2123 or 902-867-3738) |
| Step 2 (alternate) - Look-up Classes to Add                                                                        |
| RELEASE: 8.5.4                                                                                                    |

Please see here for a list of common registration errors: <u>https://www.stfx.ca/applications-admissions/registrars-office/registration-errors</u>

11. This is where you enter the CRN's of the courses you looked up in the Fall & Winter Calendar (lists fall, winter, and spring MEd courses) or the Spring & Summer Calendar (lists spring and summer MEd courses) on the Curriculum and Leadership <u>Homepage</u>.

After you have entered your CRN's, Click on "Submit Changes"

| Personal Information Student Services                                                                                                    |
|----------------------------------------------------------------------------------------------------|
| Search Go                                                                                                    |
|                                                                                                    |
| Add/Drop Classes:                                                                                                    |
|                                                                                                    |
| Use this interface to add or drop courses for the selected term. If you have already registered for the term, those courses will appear in the Current Worksheet. Courses may be dropped by using the options available in the Action field. If no options are listed in the Action field, the deadline to drop |
| If you are unsure of which classes to add, click Class Search to review the class schedule.                                                                                                    |
| The total number of credits you have registered in is displayed immediately below the Current Schedule section.                                                                                                    |
| In most programs, the course load is 30 creates each full academic year.                                                                                                    |
| PRINTING YOUR SCHEDULE: If you wish terprint your schedule, go to mesAmis reports.                                                                                                    |
| If you are planning to graduate after an you should check your transcript to ensure that you have sufficient cumulative credits after you've red                                                                                                    |
| If you are doing a drop/add re CAREFUL. If you drop a course and want to add the same course again, you may not be able to get back in.                                                                                                    |
|                                                                                                    |
| Add Classes Workeneet                                                                                                    |
| CRNs                                                                                                    |
|                                                                                                    |
| Submit Changes Class Search Reset                                                                                                    |
| [ View Holds ]                                                                                                    |
| RELEASE: 8.4.0.2                                                                                                    |

**12.** Once you "Submit Changes", you should see what classes you are registered in:

| Add/Drop Class                                                                                                    | es:                                                          |                          |                                              |                                               |                                                     |
|----------------------------------------------------------------------------------------------------|--------------------------------------------------------------|--------------------------|----------------------------------------------|-----------------------------------------------|-----------------------------------------------------|
| Use this interface to Worksheet. Courses                                                                                     | add or drop courses for the s<br>may be dropped by using the | selected term. If you ha | ave already registe<br>ne Action field. If n | ered for the term, th<br>o options are listed | hose courses will appea<br>in the Action field, the |
| If you are unsure of                                                                                                    | which classes to add, click Cl                               | lass Search to review t  | he class schedule.                           |                                               |                                                     |
| The total number of                                                                                                    | f credits you have registere                                 | ed in is displayed imm   | ediately below th                            | e Current Schedul                             | e section.                                          |
| In most programs,                                                                                                    | the course load is 30 credit                                 | ts each full academic    | year.                                        |                                               |                                                     |
| PRINTING YOUR SCH                                                                                                    | EDULE: If you wish to print y                                | our schedule, go to me   | sAmis reports.                               |                                               |                                                     |
| If you are planning to                                                                                                    | o graduate after this year, yo                               | ou should check your tr  | anscript to ensure                           | that you have suffi                           | cient cumulative credit                             |
| If you are doing a d                                                                                                    | lrop/add, BE CAREFUL. If yo                                  | ou drop a course and     | want to add the s                            | ame course again                              | i, you may not be able                              |
| Current Schedule<br>Status                                                                                                   | Action                                                       | CRN Subj Crse S          | ec Level Crea                                | l Grade Mode Ti                               | tle                                                 |
| Reg (added) via Web o                                                                                                    | n Jul 22, 2016 None 🔻                                        | 52393 EDUC 533 6         | 6 Graduate 3.00                              | 0 Numeric Dy                                  | namics of Change                                    |
| Total Credit Hours: 3.00       Billing Hours: 3.00         Minimum Hours: 0.00       Maximum Hours: 12.0         Date: Jul 1 | 00<br>00<br>00<br>000<br>22, 2016 09:06 am                   |                          |                                              |                                               |                                                     |
| Add Classes Works                                                                                                    | sheet                                                        |                          |                                              |                                               |                                                     |
| CRNs                                                                                                    |                                                              |                          |                                              |                                               |                                                     |
|                                                                                                    |                                                              |                          |                                              |                                               |                                                     |

## **DROPPING A COURSE**

If you decide you want to drop a course, follow the same steps. After Step 8 you will see the screen below. Under "Action", for the course you want to drop, choose "Drop Web", then "Submit Changes".

| 🗇 TOA Summer Camps (8:: x 🔞 sam smith - Listen to i 🔹 x 🚺 https://mesamis.stfs.ca/r: x 🕼 Home J Continuing and D x 🖞 Add/Drop Classes 🛛 x 📃                                                                                                    |
|----------------------------------------------------------------------------------------------------|
| ← → C 🔓 https://bannerweb.stfx.ca8099/dbServer_prod/bwckcoms.P_Regs                                                                                                    |
|                                                                                                    |
| Personal Information Student Services Search Go RETURN TO MENU SITE MAP HELP EXIT                                                                                                    |
| Add/Drop Classes: 201604284 Jasmine Canaria<br>Full Academic Year 2016-2017<br>Jul 22, 2016 09:47 am                                                                                                    |
| Duse this interface to add or drop courses for the selected term. If you have already registered for the term, those courses will appear in the Current Schedule section. To add an additional course(s) enter the Course Reference Number (CRN) in the Add Classes Worksheet. Courses may be dropped by using the options available in the Action field. If no optionerre listed in the Action field, the deadline to drop the course has passed. When add/drops are complete click Submit Changes. |
| If you are unsure of which classes to add, click Class Search to review the class schedule.                                                                                                    |
| The total number of credits you have registered in is displayed immediately below a Current Schedule section.                                                                                                    |
| In most programs, the course load is 30 credits each full academic year.                                                                                                    |
| PRINTING YOUR SCHEDULE: If you wish to print your schedule, go to messar apports.                                                                                                    |
| If you are planning to graduate after this year, you should check your inscript to ensure that you have sufficient cumulative credits after you've registered for your courses. You must also apply to graduate using the on-line form in mesAMIS.                                                                                                    |
| If you are doing a drop/add, BE CAREFUL. If you drop a course and want to add the same course again, you may not be able to get back in.                                                                                                    |
| Current Schedule                                                                                                    |
| Status Action Cred Grade Mode Title<br>Reg (added) via Web on Jul 22, 2016 None Szasa EDUC 533 66 Graduate 3.000 Numeric Dynamics of Change                                                                                                    |
| Total Credit Hours: 3.000         Billing Hours: 3.000         Minimum Hours: 0.000         Maximum Hours: 12.000         Date: Jul 22, 2016 09:47 am                                                                                                    |
| Add Classes Worksheet                                                                                                    |
| CRNs                                                                                                    |
|                                                                                                    |
| Submit Changes Class Search Reset                                                                                                    |
| [ View Holds ]                                                                                                    |
| RELEASE: 8.4                                                                                                    |